Payments, Invoicing and Collections Process for the Risk Adjustment, Reinsurance and CSR Reconciliation Programs for the 2016 Benefit Year

#### July 20, 2017 & August 3, 2017

Financial Management and Payment Submission Process

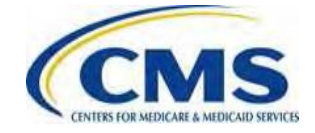

#### Agenda

- Reinsurance, Risk Adjustment and CSR Reconciliation Overview
- Payment and Collection Process Overview
- Preliminary Payment Report (PPR), HIX 820 and Payee Information Report
- Invoicing Overview
- Submitting Payment in Pay.gov

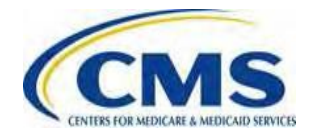

#### **Session Guidelines**

- This is a 90-minute webinar session
- For questions regarding content, please submit inquiries at <u>https://www.regtap.info/</u>
- For questions regarding logistics and registration, please contact the Registrar at: (800) 257-9520

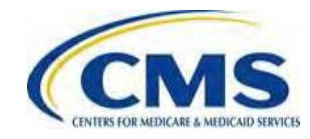

#### Intended Audience

- Issuers of Risk Adjustment Covered Plans and Reinsurance-eligible Plans
- Qualified Health Plan (QHP) Issuers who participated in the reconciliation of the Cost-sharing Reduction portion of advance payments for the 2016 Benefit Year (CSR Reconciliation)
- Third Party Administrators (TPAs) or Vendors who
   assist such Issuers

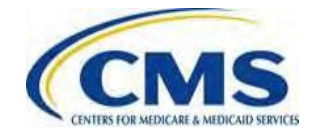

#### Purpose

- Provide information regarding the payment, invoicing and collections process for the Risk Adjustment, Reinsurance and CSR Reconciliation programs including:
  - An overview of receiving payments (including a discussion of netting and sequestration)
  - An overview of the Preliminary Payment Reports (PPR), HIX
     820s and Payee Information Reports
  - $\circ~$  An overview of the Invoicing process
  - An overview on how to submit payments through Pay.gov

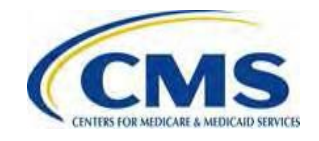

#### Reinsurance, Risk Adjustment and CSR Reconciliation Overview

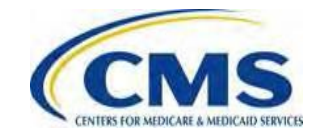

#### **Reinsurance Overview**

- The Transitional Reinsurance (RI) Program was established under Section 1341 of the Patient Protection and Affordable Care Act (PPACA)
- For the 2014, 2015 and 2016 Benefit Years, non-grandfathered individual market Issuers of Reinsurance-eligible plans received reinsurance payments for enrollees that incur high claims costs
- For the 2016 Benefit Year, reinsurance payment reports were made available to Issuers on June 30, 2017

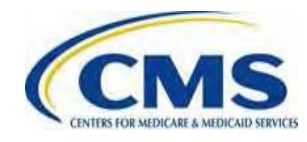

#### **Risk Adjustment Overview**

- The permanent Risk Adjustment (RA) Program was established under §1343 of the PPACA
- On a permanent basis, non-grandfathered Individual and Small Group Market Issuers of Risk Adjustment covered plans participate in Risk Adjustment
- For the 2016 Benefit Year, Risk Adjustment transfer reports were sent to Issuers on June 16, 2017

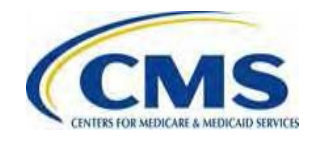

#### **CSR Reconciliation Overview**

- CSR Reconciliation (CSR Recon.) was established under Sections 1402 and 1412 of the PPACA
- Annually, CMS advances payments to Issuers, which must provide CSRs to eligible enrollees. CMS then reconciles the CSR portion of advance payments to actual CSRs provided by the Issuer to enrollees during the benefit year, as calculated according to CMS regulations
- For the 2016 Benefit Year, CSR reconciliation reports were sent to Issuers on June 30, 2017.

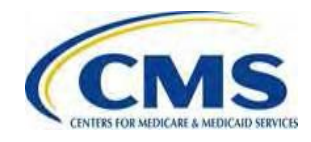

# What will happen in the August 2017 payment cycle?

- In the August 2017 payment cycle, CMS will:
- Begin making Reinsurance payments to issuers of Reinsurance-eligible plans
- Send invoices to Issuers of Risk Adjustment covered plans who owe outstanding Risk Adjustment charges
- Make CSR Reconciliation payments to Issuers of QHPs who are owed outstanding CSR Reconciliation payments
- Send invoices to Issuers of QHPs who owe outstanding CSR Reconciliation charges
- CMS will begin making Risk Adjustment payments in the September 2017 payment cycle and will continue as additional charges are collected in each State and Market

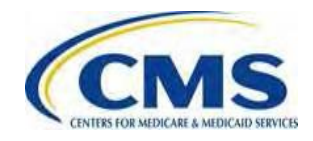

June 30, 2017 Summary Report on Transitional Reinsurance Payments and Permanent Risk Adjustment Transfers for the 2016 Benefit Year

- On June 16, 2017, HHS made a report available to each Issuer of a Risk Adjustment covered plan that includes the Issuer's Risk Adjustment payment or charge for the 2016 Benefit Year
- On June 30, 2017, HHS released the public June 30, 2017 Summary Report on Transitional Reinsurance Payments and Permanent Risk Adjustment Transfers for the 2016 Benefit Year, this report set forth total Reinsurance payment amounts
- Available at:
  - <u>https://www.cms.gov/CCIIO/Programs-and-Initiatives/Premium-Stabilization-Programs/Downloads/Summary-Reinsurance-Payments-Risk-2016.pdf</u>

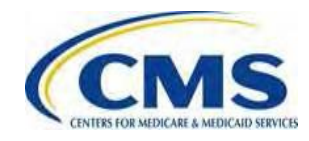

# RA August 2017 Payment Cycle: RA BY 2016 Charges Only

- During the August 2017 payment cycle, RA will process 2016 Benefit Year charges
  - These charges include, as applicable:
    - Risk Adjustment payment transfer charges
    - Risk Adjustment User Fee charges (RAUF)
    - Risk Adjustment Default Charges (RADC)
- No RA payments will be made in the August 2017 payment cycle

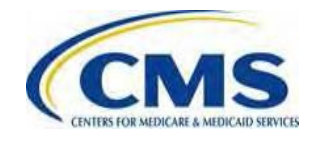

#### RA September 2017 Payment Cycle: RA Proration Begins

#### Risk Adjustment Payment Proration

- During the September 2017 payment cycle, CMS will begin making prorated RA payments. CMS will distribute collected charges to Issuers receiving payments based on the percentage of charges received when compared to the total outstanding charges for the risk pool/market (minus any holdback)
- Issuers will only receive payments if CMS has collected an RA transfer charge or RA default charge in your risk pool/market
- CMS will continue the monthly cycle of RA proration for each month RA charges are collected. CMS will notify Issuers when we have fully collected all the charges for each risk pool/market or when CMS has exhausted all means to collect outstanding debts

#### Risk Adjustment Proration Report ("APIR - RA Proration")

- Delivered when an RA proration payment is made
- Made available on the Issuer's EDGE server management console
- Does not reflect holdback and sequestration amounts in the total

#### RADC Allocation Proration Report

- Issuers who are to receive RADC allocation payments, will receive a RADC Allocation Proration Report via email
- This is not a monthly payment or report, payments will only be made in months that RADC are collected

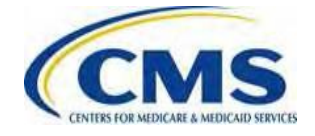

#### **Reinsurance August 2017 Payment Cycle**

- During the August 2017 payment cycle, RI will begin to make reinsurance payments for the 2016 Benefit Year
  - Initial, Estimated Coinsurance Rate for 2016 Benefit Year 1st Reinsurance Payments is 83% of the 52.9% initial, Estimated Coinsurance Rate
- There will be an RI payment specific webinar in August through the EDGE user group calls held on Tuesday

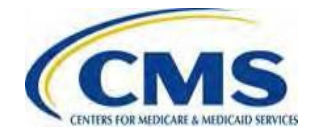

#### Reinsurance August 2017 Payment Cycle (continued)

- In August, Issuers will receive the Adjusted RI Payment Report which provides Issuers with greater information to better understand their first reinsurance payment
- CMS will email to CEO Designates the "Adjusted RI Payment Report" from the RA/RI mailbox

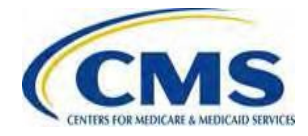

#### CSR Recon June 30, 2017 Report

- The CSR Recon. June 30, 2017 report contains a breakdown of reconciled CSR payments and charges for the Issuer for the 2016 Benefit Year and 2015 and/or 2014 restatements, as applicable
- This report reflects the Issuer's most recent accepted data and attestation submission

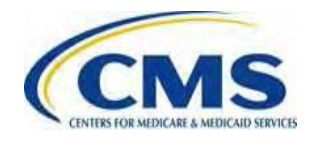

### CSR Recon June 30, 2017 Report

(continued)

#### Below is an example of a June 30, 2017 CSR Recon Report

|                                                                                                    | BENEFIT YEAR 2016                     | BENEFIT<br>YEAR 2015<br>Restatement | BENEFIT<br>YEAR 2014<br>Restatem <u>ent</u> |  |  |
|----------------------------------------------------------------------------------------------------|---------------------------------------|-------------------------------------|---------------------------------------------|--|--|
| HIOS ID                                                                                                    | 12345                                 | 12345                               | 12345                                       |  |  |
| State                                                                                                    | AK                                    | AK                                  | AK                                          |  |  |
| Data File Name                                                                                                  | CSRI.123456789.D170530.T000000005.P   | N/A                                 | N/A                                         |  |  |
| Attestation File<br>Name                                                                                        | CSRATI.364265323.D170602.T123100000.P | N/A                                 | N/A                                         |  |  |
| Cost-Sharing<br>Reduction Portion of<br>Advance Payment<br>paid by CMS as of<br>the April 2017<br>payment cycle | \$1,713,463.14                        | N/A                                 | N/A                                         |  |  |
| Valid CSR reported by the issuer                                                                                | \$1,978,787.35                        | N/A                                 | N/A                                         |  |  |
| CSR Reconciliation<br>Payment or Charge                                                                         | \$265,324.21                          | N/A                                 | N/A                                         |  |  |
| Change in CSR<br>Reconciliation<br>amount from<br>previous June 30th<br>report                                  | N/A                                   | N/A                                 | N/A                                         |  |  |

\*Note: The table will show "N/A" if your organization did not submit a restatement for a particular Benefit Year, or if your organization submitted a restatement but was not required to reconcile the 2016 Benefit Year.

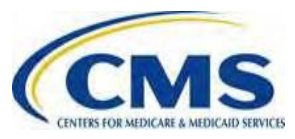

#### Payment and Collection Process Overview

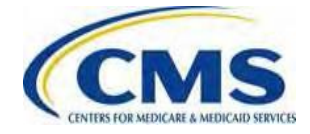

- As discussed above, RA Program Issuers received a report from CMS communicating their estimated payments or charges for the 2016 Benefit Year on June 16, 2017. RI, and CSR Recon Program Issuers received a report from CMS communicating their estimated payments or charges for the 2016 Benefit Year on June 30, 2017.
  - RA payments and charges are calculated by Issuer/State/Market.
  - RI payments are calculated by Issuer.
  - The CSR portion of advance payments are reconciled by CMS based on data submitted by the Issuer using CMS methodologies (on June 30, 2017 Issuers received a report of reconciled CSR payments for the 2016 Benefit Year).

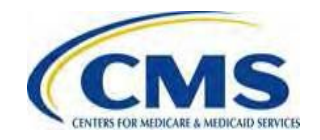

- 2. Payment Processing Netting
  - During each month, transactions (Account Payables (AP) and Account Receivables (AR)) for all financial programs (APTC, CSR, CSR Recon, UF, RA, RI and RC) are generally processed together
  - ARs and APs are netted, resulting in a single transaction that is either a payment (Remittance Advice) or an amount owed communicated via an "Initial Invoice"

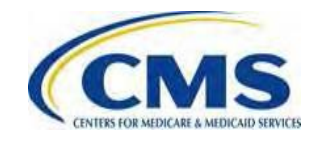

- 3. After transactions are netted, Payees who have a net positive balance will receive a Payment from Treasury via Electronic File Transfer (EFT).
  - Payment may be reduced if there is a Treasury Offset for any balances owed to the Federal Government outside of the amounts owed under the PPACA
- 4. After transactions are netted, Payees who have a net negative balance will receive an Initial Invoice(s).
  - Issuers will pay the Invoiced amount at: <u>https://www.pay.gov/public/home</u>
- 5. Payment Reports will be issued and sent via the normal Preliminary Payment Report (PPR), HIX 820 and Payee Information Report process for Exchange Issuers.
  - For non-Exchange Issuers not set up to receive EFT files from CMS, the Financial Authority contact for the Payee Group will receive the PPR and Payee Information Report via email. Non-Exchange Issuers do not receive HIX 820s.

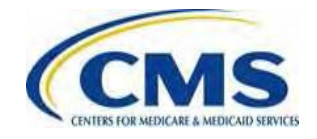

- Example #1
  - TIN: 123456789 (Payee ID A1234001)

| <ul> <li>Issuer 67891</li> <li>– RI</li> </ul> | \$5,000.00  |
|------------------------------------------------|-------------|
| • Issuer 23456                                 |             |
| – RA                                           | -\$7,500.00 |
| Net                                            | -\$2,500.00 |

• An Initial Invoice will be sent to Payee ID A1234001 for Issuer 23456 for a total of \$2,500.00.

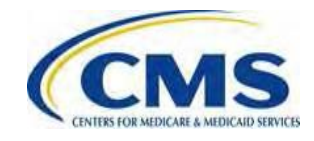

- Example #2
  - TIN: 123456789 (Payee ID A1234001)
    - Issuer 12345
      - APTC \$1,000.00
      - CSR \$500.00
      - FFM UF -\$200.00
    - Issuer 67891

• Issuer 23456

| – RA | -\$7,500.00 |
|------|-------------|
| Net  | -\$1,200.00 |

• An Initial Invoice will be sent to Payee ID A1234001 for Issuer 23456 for a total of \$1,000 and for Issuer 12345 for a total of \$200.

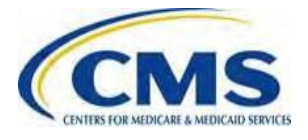

### Netting

- CMS will not accept requests to net a specific charge against a specific payment
  - The netting priorities that apply automatically are set by CMS
- CMS can only net charges owed by the Issuer against payments due to the Issuer from the current monthly payment cycle (or past payment cycles on hold)
- More information can be found at: <u>https://www.regtap.info/reg\_librarye.php?i=1932</u>

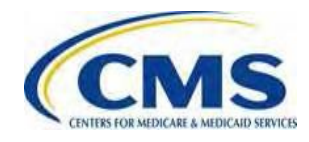

# Revised Due Date for Initial Invoices for RA, RI and RC

- To simplify the collections process, CMS is modifying the invoicing process for the RA, RA and RC programs
- Contributing entities, Issuers of reinsurance-eligible plans, Issuers of RAcovered plans, and Qualified Health Plan (QHP) Issuers paying RC charges must pay Initial Invoices within 15 calendar days from the date of the Initial Invoices
  - The current process for these programs provide Issuers 30 days to pay from the date of the Initial Invoices
  - Interest and fees will continue to not accrue until <u>30 calendar days from</u> the date of the Initial Invoices
- We note that the payment of APTC, CSR, and user fee invoices always included this 15 day deadline

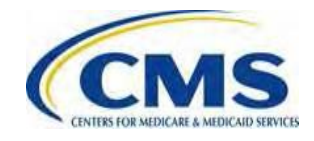

## Revised Due Date for Initial Invoices for RA, RI and RC (continued)

- This change eliminates the timing overlap in the current process where Initial Invoices are due at the same time CMS begins the subsequent month's netting process, pursuant to 45 CFR 156.1215(b)
- This change also provides the ability for CMS to net any outstanding invoices in the subsequent payment cycle
   Additional information can be found on REGTAP: https://www.regtap.info/reg\_librarye.php?i=2120

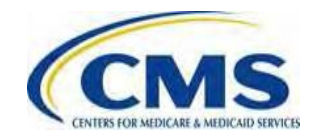

#### **Sequestration & Holdback Overview**

- The holdback is applied to payments made to Issuers from fiscal year (FY) 2017 resources (that is, charges collected during the 2017 FY)
- The Reinsurance program will have a holdback of 6.9% for FY 2017
  - This holdback is for Reinsurance appeals and is also the sequestration percentage required for FY2017. Therefore, if no appeals are pending, sequestered funds will be paid in the next FY, beginning October 1, 2017. If a Reinsurance appeal is pending after the next FY, then the hold back will be released once all Reinsurance appeals are resolved
- The Risk Adjustment program will have a holdback of 7.1% for FY 2017
  - The holdback is for Risk Adjustment appeals and is also the sequestration percentage for FY 2017. If no appeals are pending, sequestered funds will be paid in the next FY, beginning October 1, 2017. If a Risk Adjustment appeal is pending after the next FY, then the hold back will be released once all Risk Adjustment appeals in the State Market are resolved

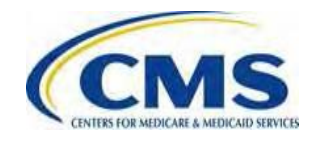

## Sequestration & Holdback Overview (continued)

- Funds that are sequestered in FY 2017 from the Reinsurance and Risk Adjustment programs will become available for payment to Issuers in FY 2018 without further Congressional action, unless a Reinsurance or Risk Adjustment appeal is pending.
  - CMS will release the FY 2017 RA holdback after the end of FY 2017 or when all appeals for the 2016 Benefit Year are resolved in a State, <u>whichever is later</u>
  - CMS will release the FY 2017 RI holdback after the end of FY 2017 or when all appeals for the 2016 Benefit Year are resolved, whichever is later

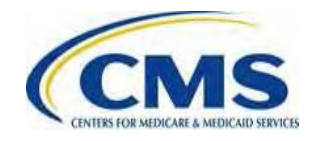

### Preliminary Payment Report (PPR), HIX 820 and Payee Information Report

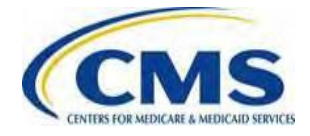

#### **Timing of Reports**

For the August 2017 payment cycle, Exchange Issuers will receive a Preliminary Payment Report (PPR), HIX 820, and Payee Information Report

| Key Payment Activities                                                             |              |  |  |  |  |  |  |  |  |  |  |
|------------------------------------------------------------------------------------|--------------|--|--|--|--|--|--|--|--|--|--|
| Initial Invoice – sent to Issuers                                                  | August 10–14 |  |  |  |  |  |  |  |  |  |  |
| Preliminary Payment Reports (PPRs) and Payee<br>Information Report sent to Issuers | August 11–15 |  |  |  |  |  |  |  |  |  |  |
| Treasury issues payments to Issuers                                                | August 21    |  |  |  |  |  |  |  |  |  |  |
| HIX 820 sent to Issuers                                                            | August 31    |  |  |  |  |  |  |  |  |  |  |

Note: Non-Exchange Issuers not set up to receive EFT files from CMS, the Financial Authority contact for the Payee Group will receive the PPR and Payee Information Report via email. Non-Exchange Issuers do not receive HIX 820s.

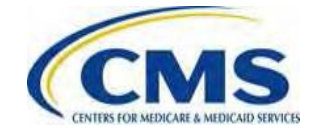

### Preliminary Payment Report (PPR) Overview

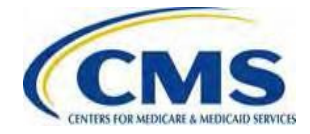

#### Preliminary Payment Reports Overview

- The PPR is a pipe delimited file, with function code I820, and contains all payment details and program level payment details for a Payee
- The PPR and HIX 820 will contain a description of each transaction, if applicable, in the Document Control Number field
- If a Payee is net negative in a payment cycle, the PPR will show a negative Total Payment Amount
- PPRs will provide program level information for RA, RI, and CSR Recon. programs

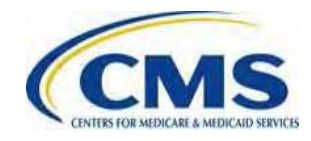

#### Preliminary Payment Report (displayed in .csv Format)

| Policy-Based   |           |           |           |      |       |       |       |       |          |        |        |          |          |                     |         |         |         |          |            |         |
|----------------|-----------|-----------|-----------|------|-------|-------|-------|-------|----------|--------|--------|----------|----------|---------------------|---------|---------|---------|----------|------------|---------|
| Transiti<br>on |           |           |           |      |       |       |       |       |          |        |        |          |          |                     |         |         |         |          |            |         |
| Month          |           |           |           |      |       |       |       |       |          |        |        |          |          |                     |         |         |         |          |            |         |
| Total          |           |           |           |      |       |       |       |       |          |        |        |          |          |                     |         |         |         |          |            |         |
| Payment(\$)    |           |           |           |      |       |       |       |       |          |        |        |          |          |                     |         |         |         |          |            |         |
| Payee APTC     |           |           |           |      |       |       |       |       |          |        |        |          |          |                     |         |         |         |          |            |         |
| Total(Ș)       |           |           |           |      |       |       |       |       |          |        |        |          |          |                     |         |         |         |          |            |         |
| PayeeCSR       |           |           |           |      |       |       |       |       |          |        |        |          |          |                     |         |         |         |          |            |         |
| Total(Ș)       |           |           |           |      |       |       |       |       |          |        |        |          |          |                     |         |         |         |          |            |         |
| PayeeUF        |           |           |           |      |       |       |       |       |          |        |        |          |          |                     |         |         |         |          |            |         |
| Total(Ș)       |           | ]         |           |      |       |       |       |       |          |        |        |          |          |                     |         |         |         |          |            |         |
|                |           |           |           |      |       |       |       |       |          |        |        |          |          |                     |         |         |         |          |            |         |
|                |           |           |           |      |       |       |       |       |          |        |        |          |          |                     |         |         |         | Exchange |            |         |
|                |           |           |           |      |       |       |       |       | Exchange |        |        |          | Issuer   |                     |         |         | Exchan  | Report   |            |         |
|                | Issu      | lssu      | Issu      |      |       |       |       |       | Assigned | Exchan | Exchan | Issuer   | Assigned | <b>Policy</b> Total | Exchan  |         | ge      | Docume   | Covera     | Covera  |
|                | er        | er        | er        | Last | First | Middl | Nam   | Nam   | Subscrib | ge     | ge     | Assign   | Subscrib | Premium             | ge      | Payment | Related | nt       | ge         | ge      |
| IssuerID       | APTC      | CSR       | UF        | Nam  | Nam   | е     | е     | е     | er ID    | Assign | Assign | ed       | er ID    | Amount(             | Payme   | Amount( | Report  | Control  | Period     | Period  |
|                | Total(\$) | Total(\$) | Total(\$) | е    | е     | Name  | Prefi | Suffi |          | ed QHP | ed     | PolicyID |          | \$)                 | nt Type | \$)     | Туре    | Number   | Start Date | EndDate |
|                |           |           |           |      |       |       |       |       |          |        |        |          |          |                     |         |         |         |          |            |         |

#### HIX 820 Overview

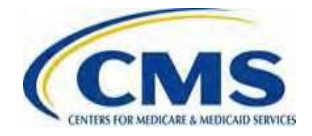

#### HIX 820 Overview

- CMS uses the HIX 820 transaction to communicate payment information to Payee Groups or their designees
- The HIX 820, with function code F820, is sent separately from the actual payment transfer
- CMS uses the HIX 820 to communicate remittance information for all financial management programs

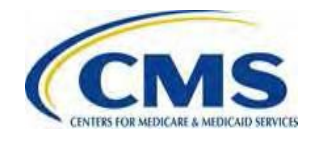

#### HIX 820 Overview (continued)

- Exchange Payees will receive one (1) HIX 820 a month per EFT
- A payee will receive two (2) separate 820s and two (2) separate EFT payments if:
  - The payee is set to receive a payment of \$100 million or more; and/or
  - The payee has one (1) million effectuated policies or more in a month.

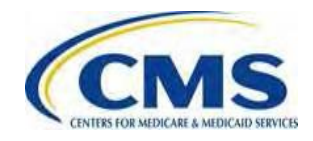
## **Payee Information Report**

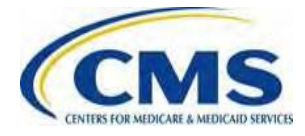

### **Payee Information Report Details**

- In prior years, Issuers did not have a way to see the payment cycle netting that occurs until the HIX 820 report at end of month and Issuers cannot view their outstanding AR balances
  - Additionally, some off-Exchange Issuers who are not on-boarded will not receive HIX 820, therefore, this report will assist those Issuers in understanding payments and charges related to netting
- In the August 2017 payment cycle, CMS will provide Issuers the Payee Information Report which provides a snapshot of payee APs and ARs as of report run date and includes current payment cycle netting that occurred along with any outstanding AR balances as of the report run date
- Transmitted to payees around same time of month as PPRs
- Generated at payee level for all programs and transmitted in Pipe Delimited Format to the same EFT Folder as other payment reports (i.e. PPR and HIX 820) with function code: PNR

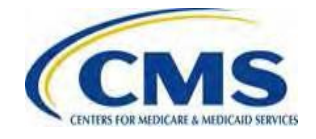

#### Payee Information Report Transaction Details

- Includes all current payment cycle APs and ARs, similar to the data included on the PPR
- Provides details of any outstanding ARs, their original transaction amount, and amount prior to netting in the current payment cycle
- Shows the netting that occurred in the current payment cycle, payments made through EFT, and any remaining AR balance
- Report will be generated even if current cycle APs/ARs do not exist for payee, as long as payee has outstanding ARs

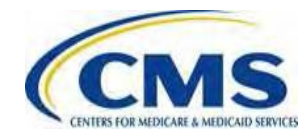

#### Payee Information Report Program Information

The Program column of the Payee Information report will display the same program type codes that are found on the PPR and HIX 820. Please note the following exceptions and clarifications to this:

| Program Type Code on PPR and HIX 820 | Program on Payee<br>Information Report |
|--------------------------------------|----------------------------------------|
| CSRN                                 | CSR                                    |
| RAD                                  | RA                                     |
| UFR, SHOPUF                          | UF                                     |

Additionally, any Admin or Interest charges will appear as "ADM" for admin and "INT" for interest in the Program column of the Payee Information Report

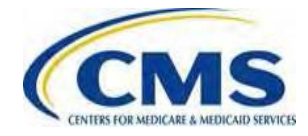

# Sample Payee Information Report (Pipe Delimited Format)

||Centers for Medicare & Medicaid Services ||Payee Information Report

Parameters : Cycle Date|20170222 Run Date|20170329 11:26:41 Payee ID|A992001 Payee Name|THE IAM LOCAL 2848 FORD RETIREES Payee Status|NON

Total|Transaction Type|Program|Invoice Number|Invoice Date|Payables Amount|Payables EFT Payment Amount|Receivables Original Amount|Receivables Amount Prior to Netting|Receivables Netting Amount|Receivables Outstanding Balance as of Run Date |Payables|APTC|A1702A992001004|20170222|1000|1000|| || |Payables|APTC|A1702A992001009|20170222|9000|8000|| || |Receivables|UF|U1702U992001004|20170222||100|100|1 00|0 |Receivables|UF|U1702U992001009|20170222||900|900|9 00|0

Total||||10000|9000|1000|1000|1000|0

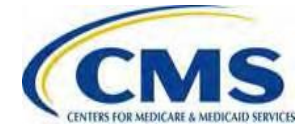

# Sample Payee Information Report (Excel Format)

|              |                 | Centers for Me  | dicare & Medica | id Services  |               |                   |                     |                              |                                                                                                    |                       |                  |               |
|--------------|-----------------|-----------------|-----------------|--------------|---------------|-------------------|---------------------|------------------------------|----------------------------------------------------------------------------------------------------|-----------------------|------------------|---------------|
|              |                 | Payee Informat  | ion Report      |              |               |                   |                     |                              |                                                                                                    |                       |                  |               |
|              |                 |                 |                 |              |               |                   |                     |                              |                                                                                                    |                       |                  |               |
| Parameters : |                 |                 |                 |              |               |                   |                     |                              |                                                                                                    |                       |                  |               |
| Cycle Date   | 20170222        |                 |                 |              |               |                   |                     |                              |                                                                                                    |                       |                  |               |
| Run Date     | 20170329 11:2   | 6:41            |                 |              |               |                   |                     |                              |                                                                                                    |                       |                  |               |
| Payee ID     | A992001         |                 |                 |              |               |                   |                     |                              |                                                                                                    |                       |                  |               |
| Payee Name   | THE IAM LOCAL   | 2848 FORD RET   | TIREES          |              |               |                   |                     |                              |                                                                                                    |                       |                  |               |
| Payee Status | NON             |                 |                 |              |               |                   |                     |                              |                                                                                                    |                       |                  |               |
|              |                 |                 |                 |              |               |                   |                     |                              |                                                                                                    |                       |                  |               |
| Total        | Transaction Typ | <b>e</b> rogram | Invoice Numbe   | Invoice Date | Payables Amou | n Rayables EFT Pa | RencentvakhtesuOnti | g <b>ReeekAvankolee</b> ntAm | & water in the last of the last of the las | titinggAvablestOutsta | anding Balance a | s of Run Date |
|              | Payables        | APTC            | A1702A992001    | 004 20170222 | 1000          | 1000              |                     |                              |                                                                                                    |                       |                  |               |
|              | Payables        | APTC            | A1702A992001    | 009 20170222 | 9000          | 8000              |                     |                              |                                                                                                    |                       |                  |               |
|              | Receivables     | UF              | U1702U992001    | 004 20170222 |               |                   | 100                 | 100                          | 100                                                                                                    | 0                     |                  |               |
|              | Receivables     | UF              | U1702U992001    | 009 20170222 |               |                   | 900                 | 900                          | 900                                                                                                    | 0                     |                  |               |
| Total        |                 |                 |                 |              | 10000         | 9000              | 1000                | 1000                         | 1000                                                                                                    | 0                     |                  |               |

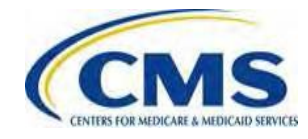

#### PPR, Payee Information Report, and HIX 820 File Issues

Please follow the escalation path below for Issues related to the transfer of the monthly Preliminary Payment Report (PPR), Payee Information Report, and HIX 820 payment files:

•Contact the CMS Help Desk and request a Remedy Ticket for the issue. The Help Desk will assign the ticket to the appropriate support team who will reach out to Issuers to resolve.

oEmail: <u>CMS\_FEPS@cms.hhs.gov</u>

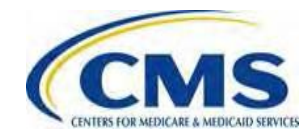

## More Information on the Preliminary Payment Report (PPR), HIX 820, and Payee Information Report

#### **Presentations:**

FMPPII: Invoice Overview, PBP Temporary Manual Adjustment & Payment Disputes Updates (1/9/17)

https://www.regtap.info/reg\_librarye.php?i=1976

FMPPII: Invoice Overview, PBP Temporary Manual Adjustment & Payment Dispute Updates (1/23/17)

https://www.regtap.info/reg\_librarye.php?i=1989

FMPPII: Invoice Overview, PBP Temporary Manual Adjustment and Payment Dispute Updates (2/6/17)

https://www.regtap.info/reg\_librarye.php?i=2000

FMPPII: Transaction Details in the PPR & HIX820, Payee Information Report, VM & Payment Disputes

https://www.regtap.info/reg\_librarye.php?i=2072

FMPPII: 2017 HIX 820s, Payment and Report Type Codes, VM, Restatement, SADP Effectuation and Disputes https://www.regtap.info/reg\_librarye.php?i=2128

FMPPII: 2017 HIX 820, Report, Premium Stabilization, 2016 Restatement, Vendor Mgt, Dispute Info

https://www.regtap.info/reg\_librarye.php?i=2150

FMPPII: Reinsurance, Risk Adjustment and CSR Recon Overview, Reports, 2015-16 Restatement, Vendor Management, Closing 2014 Benefit Year, Invoicing and Dispute Information

https://www.regtap.info/reg\_librarye.php?i=2176

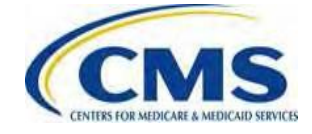

More Information on the Preliminary Payment Report (PPR), HIX 820, and Payee Information Report (continued)

#### **Supporting Documents:**

FFM Preliminary Payment Report Schema (2/6/17) https://www.regtap.info/reg\_librarye.php?i=1282

State Based Marketplace (SBM) Preliminary Payment Report Schema (2/6/17) <a href="https://www.regtap.info/reg\_librarye.php?i=1994">https://www.regtap.info/reg\_librarye.php?i=1994</a>

Sample Payee Information Report (Excel Format) <a href="https://www.regtap.info/reg\_librarye.php?i=2107">https://www.regtap.info/reg\_librarye.php?i=2107</a>

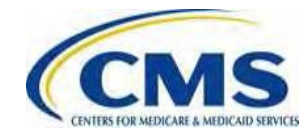

### **Invoicing Overview**

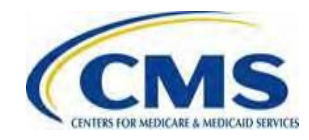

#### Timing of Invoice and Intent to Refer Letters

- Initial Invoices are mailed to Issuers between the 10<sup>th</sup> and 12<sup>th</sup> of the month if the total charges owed by the Issuer exceed payments due to the Issuer in a given month
  - Issuers will receive an Initial Invoice for each program for which there is an outstanding balance
  - Issuers must remit payments within 15 calendar days of the date of the Initial Invoice
- The Intent to Refer Letter will be sent 60 calendar days after the date of the Initial Invoice if payment is not received by the Initial Invoice deadline
- If no payment has been submitted 140 calendar days after the date of the Initial Invoice, the debt will be referred to the U.S. Department of Treasury for collection

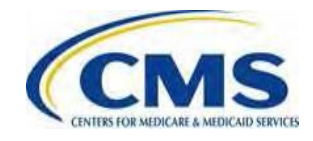

#### **August Payment Cycle Timeline**

| Date              | Event                                                                 |
|-------------------|-----------------------------------------------------------------------|
| August 10, 2017   | Initial Invoice mailed if charges exceed payments                     |
| August 25, 2017   | Deadline to submit Initial Invoice payments via Pay.gov               |
| October 16, 2017  | Intent to Refer Letter transmitted if there is an outstanding balance |
| December 28, 2017 | Outstanding debt referred to the U.S. Department of the Treasury      |

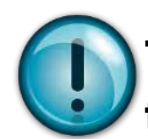

The timeline above illustrates an example which assumes that the Initial Invoices are mailed on August 10, 2017

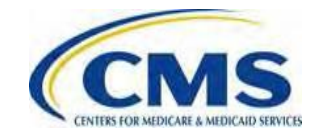

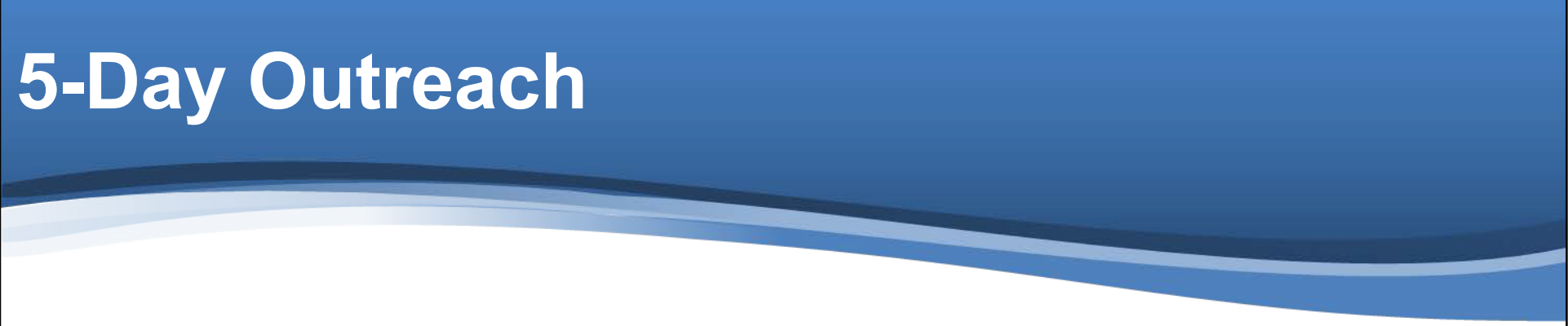

- As a way to ensure that Invoices have been received, CMS began making phone calls to Issuers 5-days after an Invoice is sent
- These are courtesy calls to confirm that Issuers have received their Invoice(s)
- CMS will be reaching out via phone to the contact listed in the Vendor Management module
- If you have any questions about Invoices, please email CMS at <u>CCIIOInvoices@cms.hhs.gov</u>

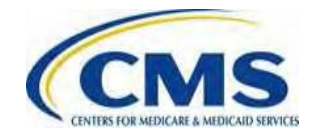

### **Initial Invoice**

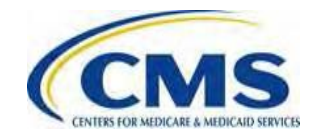

### Initial Invoice Letter Header (continued)

The specific **Program** (3Rs/CSR Recon/User Fees) for which a balance due is identified.

The **Entity ID** is the Payee ID, which is generated in the Financial Management Application.

The **Invoice Number** will be used to submit payment in Pay.gov.

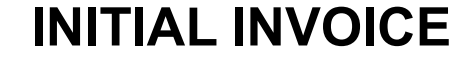

Re: Program : Risk Adjustment Program Entity ID : A010001 Invoice Number : PMR19016\_RA Invoice Date : 03-NOV-2016 Invoice Amount : \$2,535.00 Payment Due Date : 18-NOV-2016

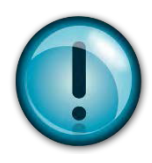

Initial Invoices are generated by Exchange and Premium Stabilization programs. CMS transmits separate Initial Invoices if amounts are owed for multiple Exchange or Premium Stabilization programs.

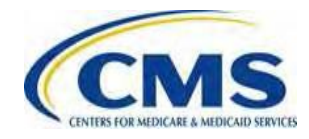

#### Failure to Submit Payment By Initial Invoice Due Date

Any outstanding amounts owed to CMS and not paid within 15 calendar days from the date of the Initial Invoice will be assessed interest starting from the date of delinquency (*i.e.*, 30 days from the date of the Initial Invoice)

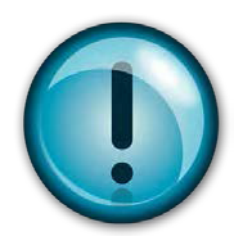

CMS updates the interest rate on a quarterly basis. The current CMS-established interest rate is 10.125% per year (effective 7/18/17).

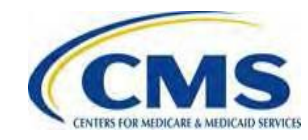

### Intent to Refer Letter

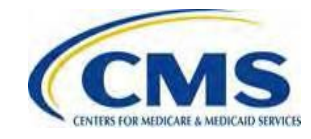

#### Intent to Refer Letter Overview

- If payment is not submitted by the Initial Invoice deadline, an Intent to Refer Letter is generated 60 days after the date of the Initial Invoice
- The Intent to Refer Letter is the final request for payment before CMS refers the debt to Treasury and reflects administrative charges and accrued interest in addition to the original balance owed at the time
- If you want to make a payment, but you are unsure the balance owed, please email <u>CCIIOInvoices@cms.hhs.gov</u>.

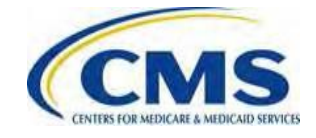

#### Intent to Refer Letter Overview (continued)

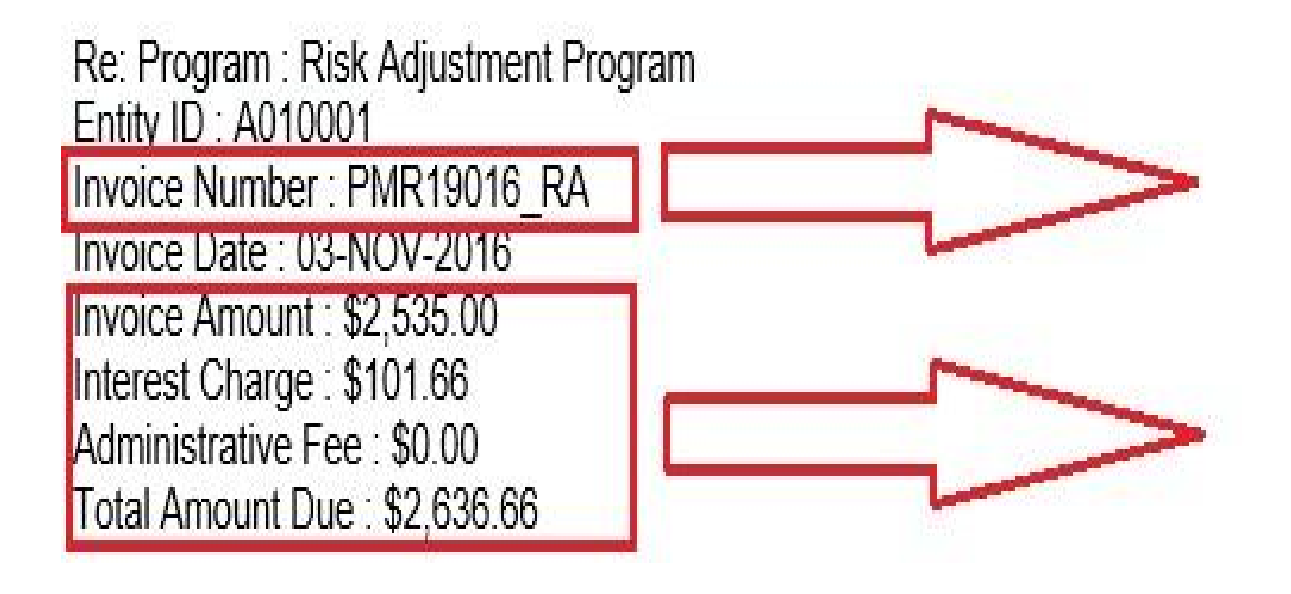

The Invoice Number matches the Invoice Number transmitted in the Initial Invoice.

The Total Amount Due reflects the total sum of the Initial Invoice Amount, Interest Charge and Administrative Fee.

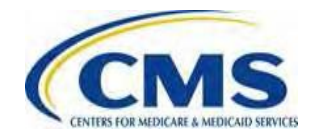

# Failure to Submit Payment to Intent to Refer Letter

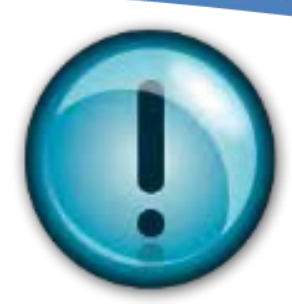

- Debts that remain unpaid 140 days from the date of the Initial Invoice will be referred to the Department of the Treasury
- Treasury will collect all required penalty charges and fees (including interest and administrative fees)
- Treasury will use all tools at its disposal to collect debt, including referral to the Department of Justice for litigation
- Contact the Treasury at (800)-304-3107 or visit the website at <u>https://fiscal.treasury.gov/fscontact/fs\_contact.htm</u>

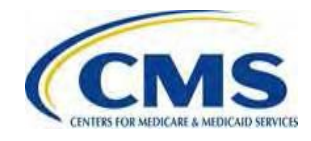

### Submitting Payment in Pay.gov

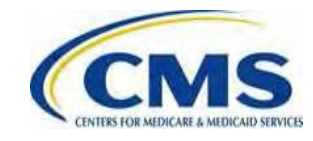

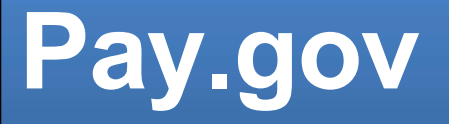

- Pay.gov is the portal to access the CMS Health Insurance Exchange and Premium Stabilization Programs Payment Form, which allows for the submission of payments for Exchange-related charges
- The CMS Health Insurance Exchange and Premium Stabilization Programs Payment Form (Exchange Payment Form) is accessible directly through Pay.gov
- Access Pay.gov at <a href="https://pay.gov/public/home">https://pay.gov/public/home</a>

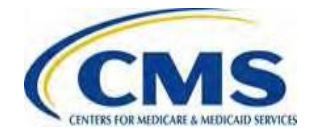

#### Pay.gov (continued)

- Issuers may use the following link, <u>https://www.pay.gov/WebHelp/HTML/about.html</u>, for additional assistance using Pay.gov
- Additionally, Issuers may access this link by clicking "Online Help" from anywhere within Pay.gov. If an Issuer needs additional help making payment via the Pay.gov Form, they should first contact Pay.gov to see if the issue is related to a system error Note: If the issue is related to a system error, only Pay.gov can assist
- If the issue is not a system error, the Issuer should refer back to the training slides and job aids posted on REGTAP. If the Issuer still needs assistance after reviewing the materials, the Issuer should contact CMS at <u>CCIIOInvoices@cms.hhs.gov</u>

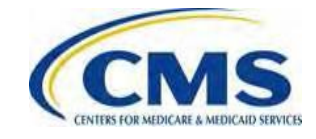

### **Registering in Pay.gov**

- CMS is implementing a streamlined approach to complete the CMS Health Insurance and Premium Stabilization Programs Payment Submission process through Pay.gov.
- Issuers should create a Pay.gov account before completing the CMS Health Insurance and Premium Stabilization Programs Payment Form, or "Payment Form."

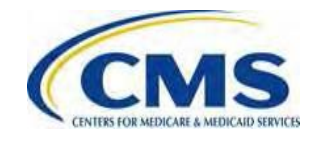

- Registration information is used to create a user profile containing both user data and the user's company data – some of this data is used to pre-populate the form:
  - Primary Contact for Submission: User's name, e-mail, and phone number within the Pay.gov profile will pre-populate the form as 'Contact 1 for Submission'
    - NOTE: Issuers will have the option to supply a secondary contact within the Payment Form, though a secondary contact is not required to complete the process
  - Company Name: The legal business name (LBN) within the Pay.gov profile will pre-populate the Form as "Legal Business Name (LBN)" associated with the organization's Federal Tax Identification Number (TIN)
  - Billing Address: The company address within the Pay.gov profile will prepopulate the form as "Billing Address"

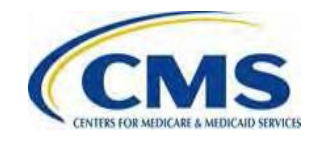

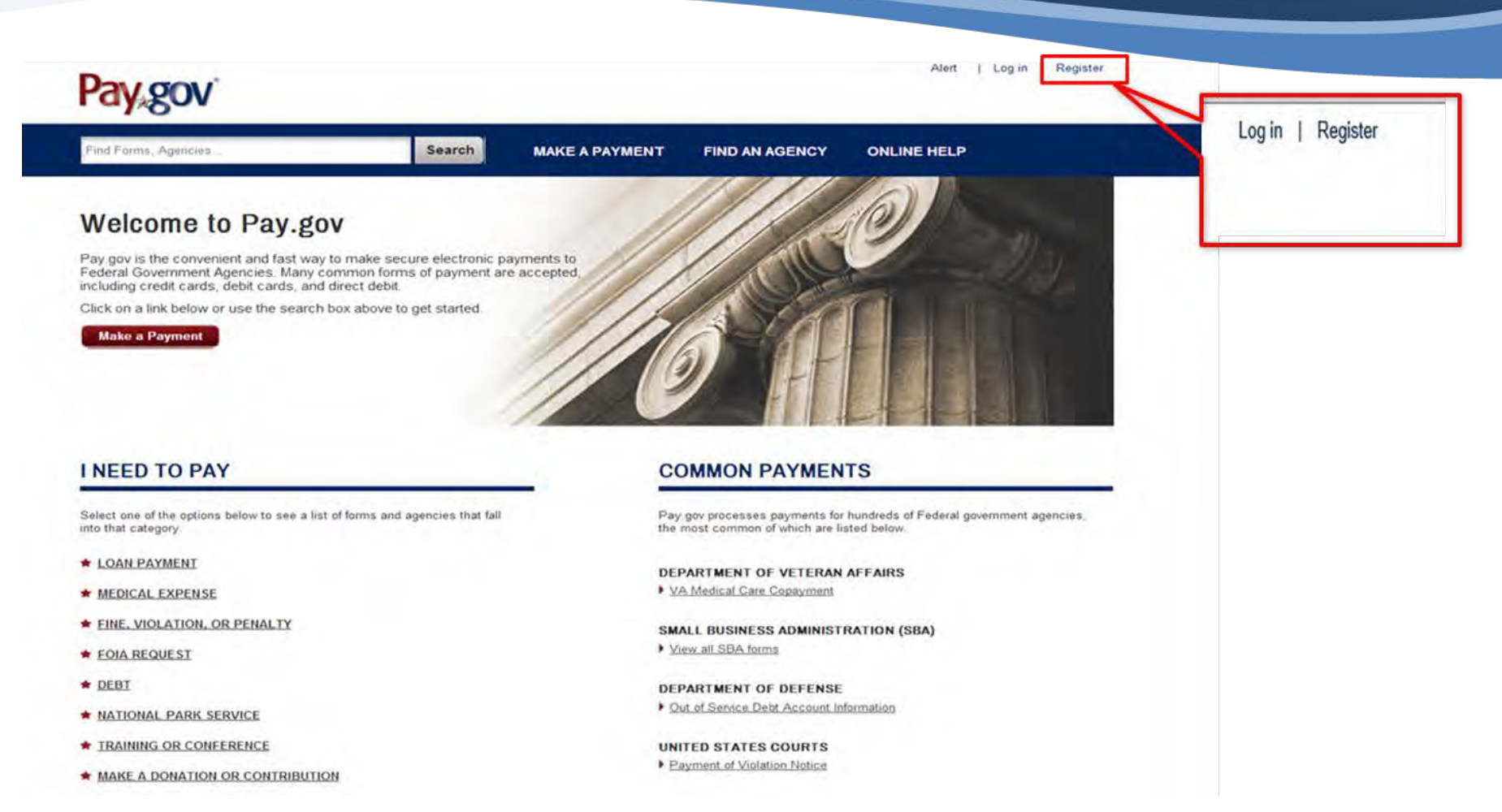

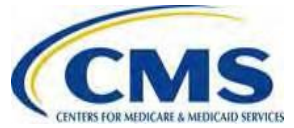

#### Register for a Pay.gov Account

Please enter the following information to create your account. After you have provided all the necessary data, please click the Register Account button. You will then be redirected to the Log in page where you will log in to gain access to Pay.gov. Required fields are marked with an \*

| First Name              | * Address          |     |                                |
|-------------------------|--------------------|-----|--------------------------------|
| ARDX                    | 7500 Security Blvd |     |                                |
| * Last Name             | Address 2          |     |                                |
| User 1                  | Address 2          |     |                                |
| * Username              | * City             |     |                                |
| ardxuser2               | Baltimore          |     | 1. In order to register in     |
| * Email Address         | * Country          |     | Pay.gov, users must first fill |
| ardxuser2@gmail.com     | United States      | Y   | out account user               |
| * Confirm Email Address | * State/Province   |     | information                    |
| ardxuser2@gmail.com     | Maryland           | ~   |                                |
| * Password              | * ZIP/Postal Code  |     |                                |
| *****                   | 21240              |     |                                |
| * Confirm Password      | * Phone Number     | 5 m |                                |
| *****                   | 757-222-1234       |     |                                |

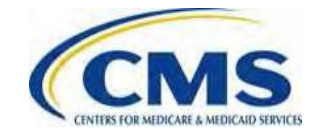

| Choose Secret Question | ~ |
|------------------------|---|
| Secret Answer          |   |
| Secret Answer          |   |
| Confirm Secret Answer  |   |
| Confirm Secret Answer  |   |

The shared challenge question and answer below will allow Customer Service to verify your identity. Only letters, numbers, and spaces are allowed.

| Choose Shared Challenge Question | Y |
|----------------------------------|---|
| Shared Challenge Answer          |   |
| Shared Challenge Answer          |   |
| Confirm Shared Challenge Answer  |   |
| Confirm Shared Challenge Answer  |   |

2. Users must choose a secret question and answer in order to reset password information

2a. Users must then choose a shared challenge question. A shared challenge question allows Pay.gov to verify user identities

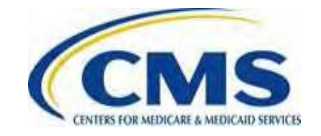

#### **Rules of Behavior**

#### PAY.GOV INFORMATION AND USER RESPONSIBILITY STATEMENT

#### USER RESPONSIBILITIES:

Once assigned a Username and password, you agree to be responsible for the consequences that result from the disclosure or use of the password. To avoid compromising the password, you agree that you will:

" Not make the password known to anyone or put it in written form unsecured

#### View and Print Rules of Behavior

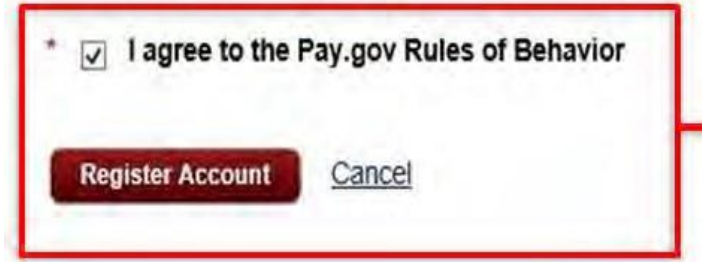

3. Users must agree to Pay.gov Rules of behavior and then click "Register Account"

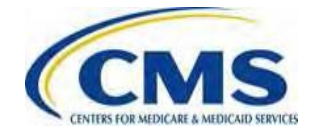

#### Submitting Payment in Pay.gov

Access the Exchange Payment Form directly from the Pay.gov website: <u>https://pay.gov/public/home</u>

#### Welcome to Pay.gov

Pay.gov is the convenient and fast way to make secure electronic payments to Federal Government Agencies. Many common forms of payment are accepted, including credit cards, debit cards, and direct debit.

Click on a link below or use the search box above to get started.

Make a Payment

1. In order to access the Pay.gov forms, users must click the "Make a Payment" button

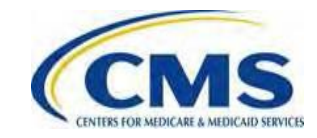

| Please | e enter search criteria | Search |
|--------|-------------------------|--------|

2a. Users can search by form, "CMS Health Insurance and Premium Stabilization Programs Payment Form"

#### OR

2b. Users can click "Click here to view a listing of all agencies" to search by Agency

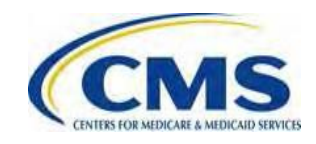

Click here to view a listing of all agencies

#### Find an Agency

Below is a list of all agencies that accept payments on Pay.gov. Many of the agencies listed support online public forms, which are web pages where you type in information about yourself and the payment. Clicking on the agency name below will take you to a list of public forms for the chosen agency.

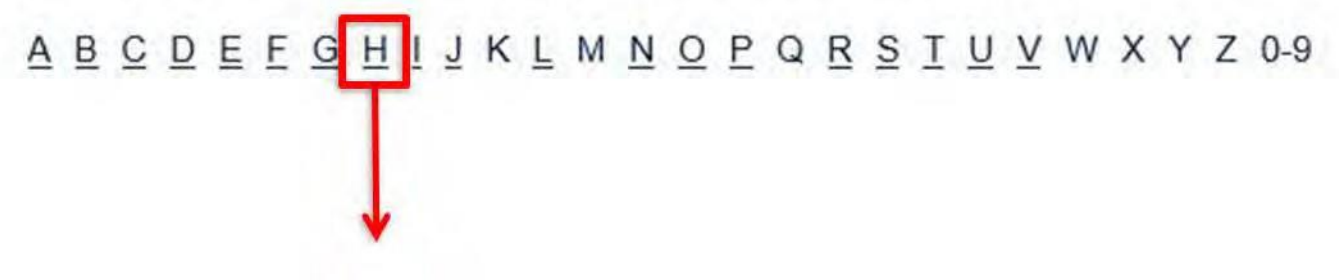

3. If users choose to search by agency, Issuers must select "H" from the A-Z Index

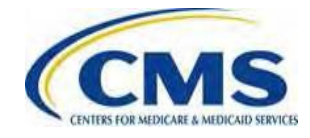

Health and Human Services (HHS) Program Support Center

Health and Human Services (HHS) Program Support Center HQ

Health and Human Services (HHS) Program Support Center SSC

Health and Human Services (HHS): Centers for Disease Control

Health and Human Services (HHS): Centers for Medicare & Medicaid Services (CMS)

4. Users must click the "Health and Human Services (HHS): Centers for Medicare & Medicaid Services (CMS)" link

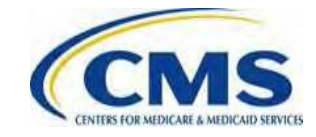

#### CMS Health Insurance Marketplace and Premium Stabilization Programs Payment Form

Please use this form to pay amounts owed related to the Health Insurance Marketplace and Premium Stabilization Programs. Form Number: HHSCIIO | OMB Number: 0938-1187

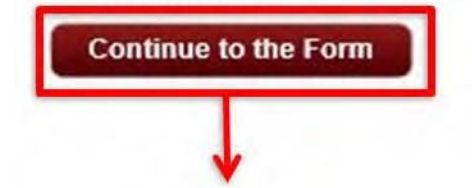

5. Users must click the "Continue to the Form" link under "CMS Health Insurance and Premium Stabilization Programs Payment Form"

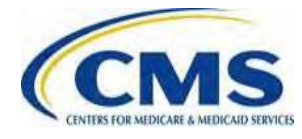

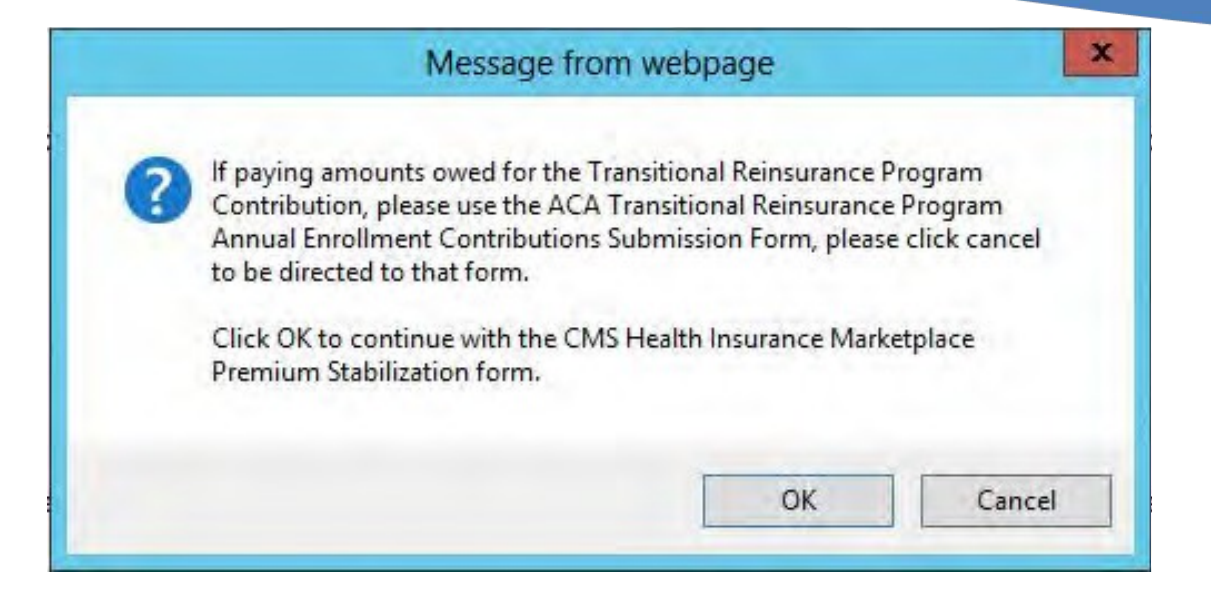

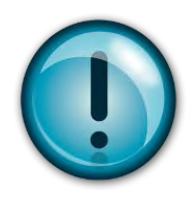

Users must click "OK" in order to be directed to the Payment Form. Issuers may click "Cancel" to be redirected to the Transitional Reinsurance forms

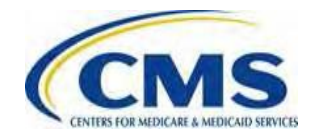

### CMS Health Insurance Exchange and Premium Stabilization Programs Payment Form

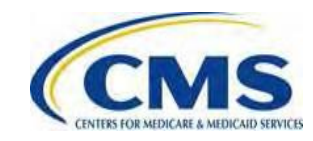
# CMS Health Insurance Exchange and Premium Stabilization Programs Payment Form

The CMS Health Insurance Exchange and Premium Stabilization Programs Payment Form contains four (4) sections:

- 1. Company Information
- 2. Contact Information
- 3. Program Information
- 4. Invoice Information

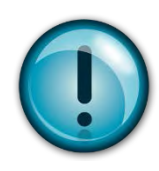

Users must complete all four (4) sections in order to submit payment. All fields marked with an asterisk (\*) are required

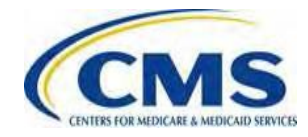

# CMS Health Insurance Exchange and Premium Stabilization Programs Payment Form (continued)

- Data elements provided in the header of the Invoice are necessary to complete the CMS Health Insurance
  Exchange and Premium Stabilization Programs Payment Form
- Multiple payments cannot be combined on one (1) form and must be submitted on separate forms

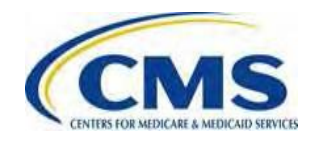

## CMS Health Insurance Exchange and Premium Stabilization Programs Payment Form (continued)

| Company Information:           |                                                    |            |
|--------------------------------|----------------------------------------------------|------------|
| * Company Name                 |                                                    |            |
| * Address                      |                                                    |            |
| 1 City                         |                                                    |            |
| - City C                       |                                                    |            |
| * State                        | <u>```</u>                                         |            |
| * Zip Code                     |                                                    |            |
|                                |                                                    |            |
| Primary Contact Information:   |                                                    |            |
| * Name First                   | * Name Last                                        |            |
| * Phone                        | Ext: * Email                                       |            |
|                                |                                                    |            |
| Secondary Contact Information: |                                                    |            |
| Name First                     | Name Last                                          |            |
| Phone                          | Ext: Email                                         |            |
|                                |                                                    | <u>1</u> 2 |
| Program Information:           |                                                    |            |
| * Program                      | Type                                               |            |
|                                | Advanced Premium Tax Credit Program                |            |
|                                | Federally Facilitated Marketolace User Fee Program |            |
|                                | Reinsurance Payment Overpayments                   |            |
|                                | Risk Adjustment Charges                            |            |
|                                | P: 1 P 11 P                                        |            |
|                                | Risk Corridor Charges and Payments                 | - Eng      |

Users should enter Company Information including Company Name, Address, City, State and Zip Code.

Users should enter Primary Contact Information and Secondary Contact information including First and Last Name, Phone Number, Extension and Email.

Users should select the applicable program type (e.g., Exchange Program, UF, Reinsurance Payment Overpayments, Risk Adjustment Charges).

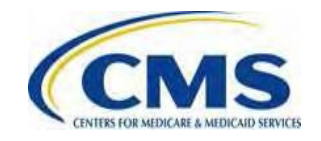

## CMS Health Insurance Exchange and Premium Stabilization Programs Payment Form (continued)

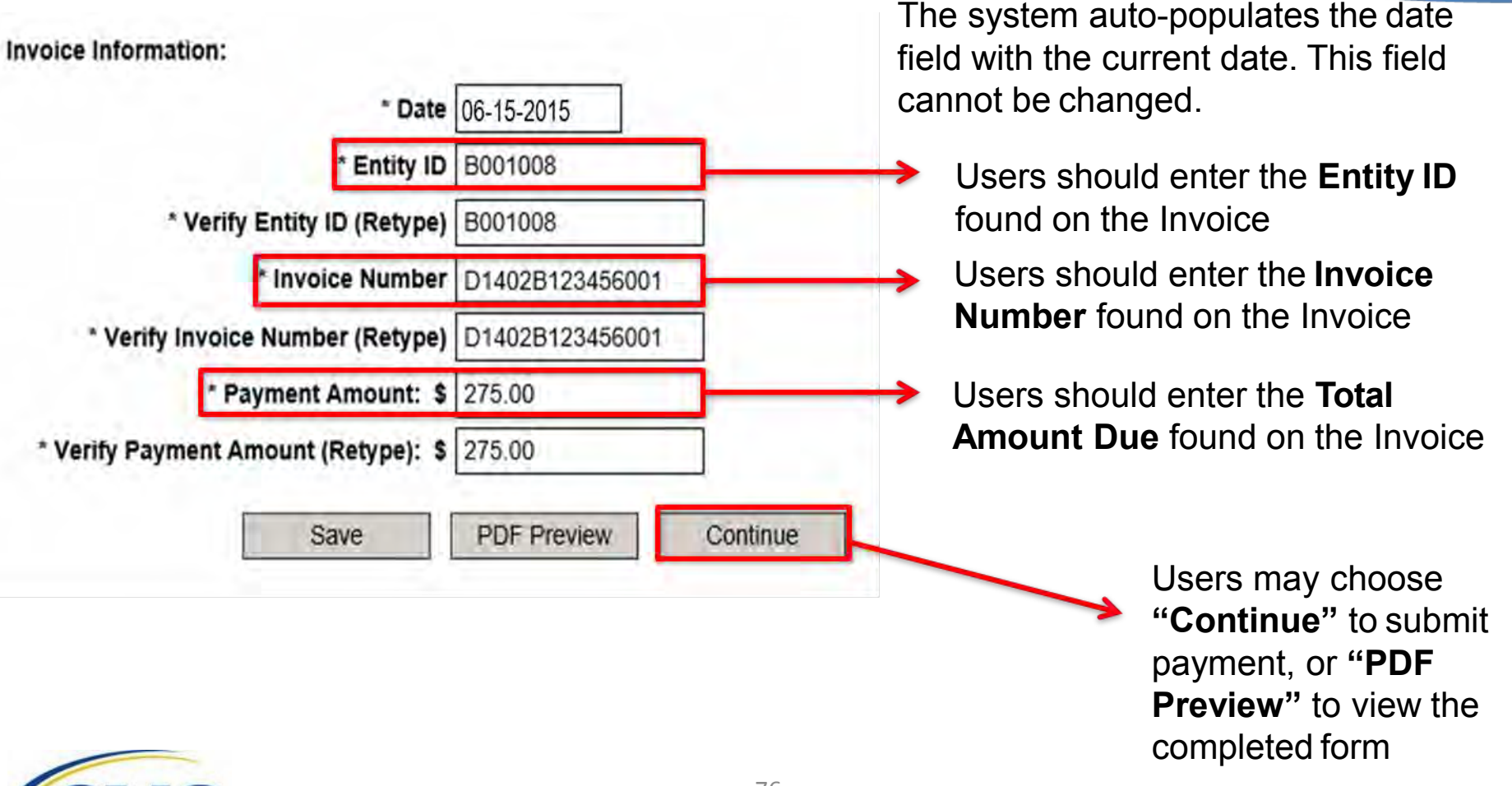

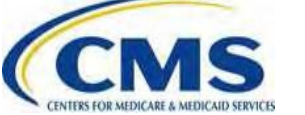

### **Enter Payment Information Screen**

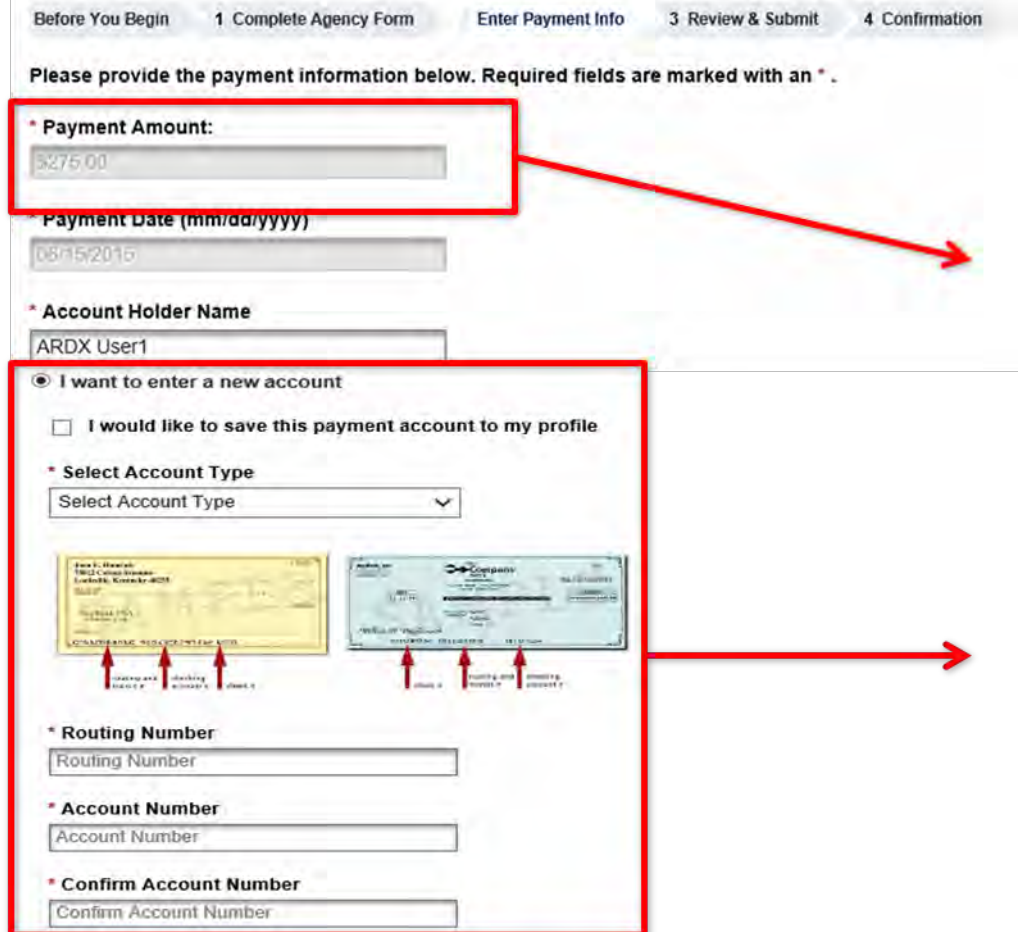

Users should confirm Payment amount before submitting payment to Pay.gov

Users may enter Payment information by selecting "I want to enter a new account." Users will be prompted to enter Bank Account Routing and Account Numbers

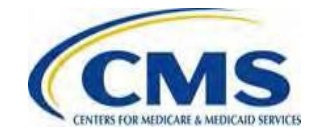

# Enter Payment Information Screen (continued)

COMPANY NAME FEPSCustomer1

ENTITY ID B001008

INVOICE NUMBER D1402B123456001

PROGRAM TYPE User Fees for Risk Adjustment

ADDRESS 7500 Security Blvd

CITY, STATE ZIP Baltimore, Virginia - VA 21240

CONTACT NAME LAST User1

CONTACT NAME FIRST ARDX

CONTACT PHONE 757-222-1234

CONTACT EMAIL ardxuser1@gmail.com

Previous

Return to Form Cancel

Once payment information has been entered and confirmed, Users should click "Review and Submit Payment" button

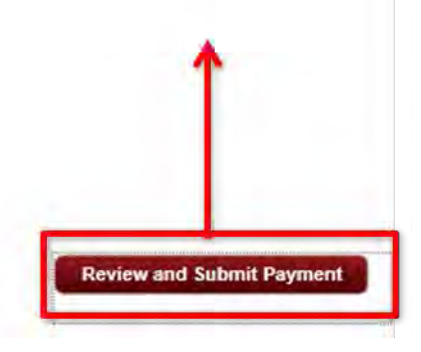

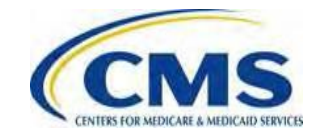

### Pay.gov: Helpful Hints

Issuers should:

- Change the payment date if the Issuer does not want to make payment on the next business day (the payment date will default to the next business day unless updated)
- Do Not click twice on the "Review and Submit Payment" button This will result in an overpayment
- Do Not click browser "back" button when submitting payment
- Do Not wait to submit payment until the date the payment is due

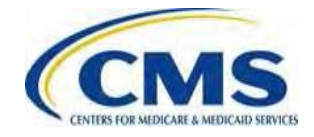

### **Review and Submit Screen**

Before You Begin 1 Co

1 Complete Agency Form 2 Enter Payment Info

Review & Submit

4 Confirmation

Please review the payment information below. Required fields are marked with an \*

### Payment Information

Payment Type: Bank account (ACH) Payment Amount: \$275.00 Payment Date: 06/15/2015 COMPANY NAME: FEPSCustomer1 ENTITY ID: B001008 INVOICE NUMBER: D1402B123456001 PROGRAM TYPE: User Fees for Risk Adjustment ADDRESS: 7500 Security Blvd CITY, STATE ZIP: Baltimore, Virginia - VA 21240 CONTACT NAME LAST: User1 CONTACT NAME FIRST: ARDX CONTACT PHONE: 757-222-1234 CONTACT EMAIL: ardxuser1@gmail.com Account Information Account Holder Name: ARDX User1 Routing Number: 122105278

Account Number: \*\*\*\*\*\*\*\*\*99999

I would like to receive an email confirmation of this transaction.

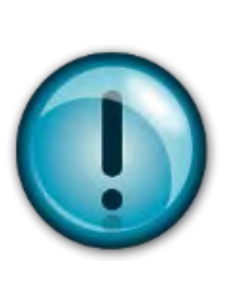

Users should review and confirm payment information before submission

In order to receive confirmation emails, Issuers must select the "I would like to receive an email confirmation of this transaction"

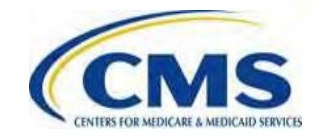

## Review and Submit Screen

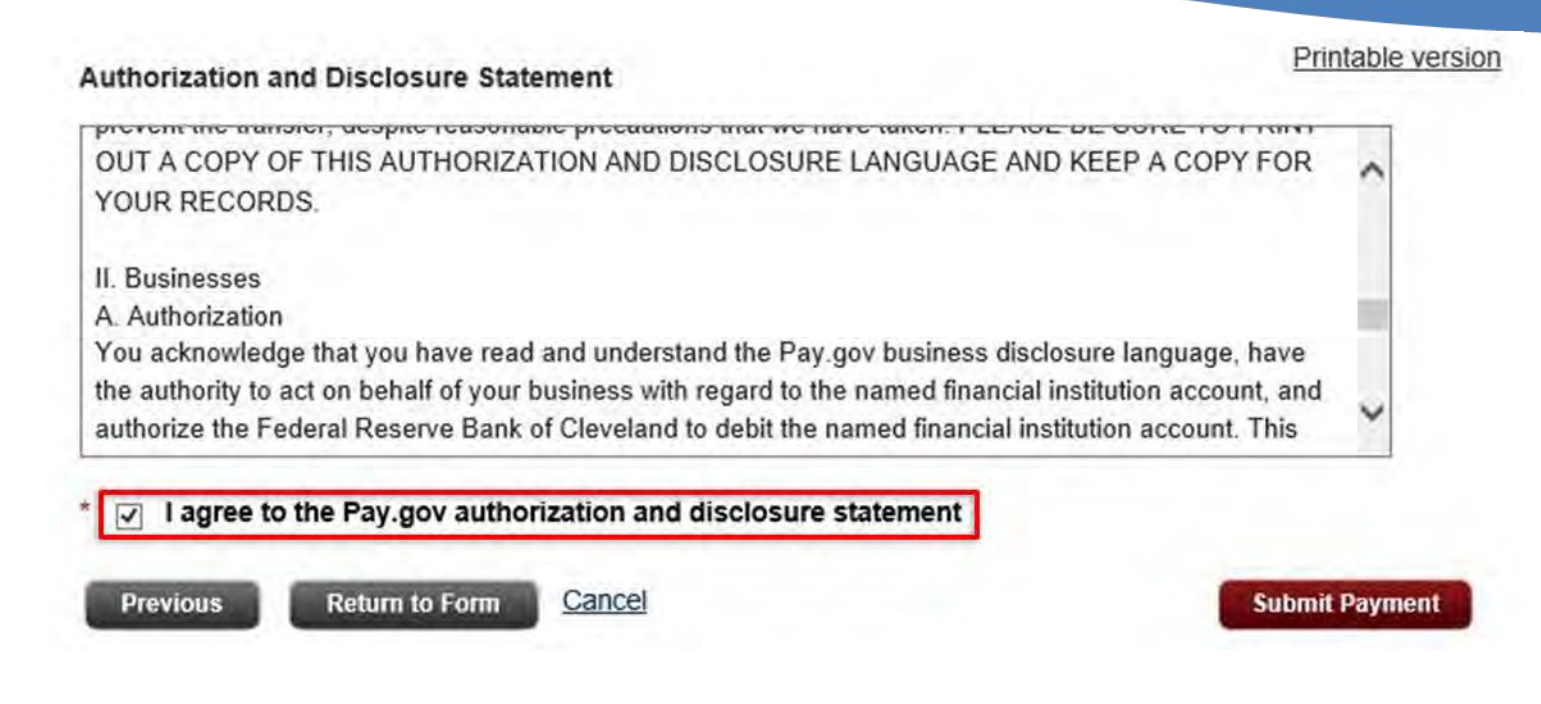

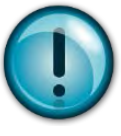

Users should click the box above to agree with the Authorization and Disclosure Statement before clicking "Submit Payment"

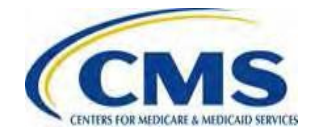

### **Pay.gov Payment Confirmation**

Before You Begin 📄 1 Complete Agency Form

n 🔰 2 Enter Payment Info 📄 3 Review & Submit

4 Confirmation

### Payment Confirmation

### Your payment is complete

Pay.gov Tracking ID: 3FOVKJ70

Agency Tracking ID: 120024734090

Form Name: CMS Health Insurance Marketplace and Premium Stabilization Programs Payment Form

Application Name: CMS Health Insurance Marketplace and Premium Stabilization Programs

### Payment Information

Payment Type: Bank account (ACH) Payment Amount: \$275.00 Transaction Date: 06/11/2015 03:20:08 PM EDT Payment Date: 06/15/2015 COMPANY NAME: FEPSCustomer1 ENTITY ID: B001008 INVOICE NUMBER: D1402B123456001 PROGRAM TYPE: User Fees for Risk Adjustment ADDRESS: 7500 Security Blvd CITY, STATE ZIP: Baltimore, Virginia - VA 21240 CONTACT NAME LAST: User1 CONTACT NAME FIRST: ARDX CONTACT PHONE: 757-222-1234 CONTACT EMAIL: ardxuser1@gmail.com Account Information Account Holder Name: ARDX User1 Routing Number: 122105278 Account Number: \*\*\*\*\*\*\*\*\*99999

### Email Confirmation Receipt

Confirmation Receipts have been emailed to: ardxuser1@gmail.com Once users have submitted their payment form, and then reviewed and confirmed payment information, this confirmation screen will appear

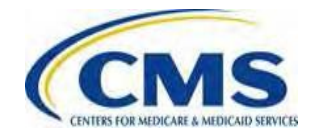

### Pay.gov Payment Confirmation Email

Your payment has been submitted to Pay.gov and the details are below. If you chose the option to receive payment reminders in your user profile and this is a deferred or recurring payment, you will receive a reminder email address in your user profile at any time.

If you wish to cancel this transaction, log in to your account at https://ga.pay.gov/ and choose the Pending tab of the Payment Activity page. If you have any questions regarding this payment, please contact Exchange Operations Center at (855) 287-1515 or CMS FEPS@cms.hts.gov.

Application Name: CMS Health Insurance Marketplace and Premium Stabilization Programs Pay.gov Tracking ID: 3FOVKJ7O Agency Tracking ID: 120024734090

Account Holder Name: ARDX User1 Transaction Type: ACH Debit Transaction Amount: \$275.00 Payment Date: 06/15/2015 Account Type: Business Checking Routing Number: 122105278 Account Number: 122105278

Transaction Date: 06/11/2015 03:20:08 PM EDT Total Payments Scheduled: 1 Frequency: OneTime

COMPANY NAME: FEPSCustomer1 ENTITY ID: B001008 INVOICE NUMBER: D1402B123458001 PROGRAM TYPE: User Fees for Risk Adjustment ADDRESS: 7500 Security Blvd CITY, STATE ZIP: Baltimore, Virginia - VA 21240 CONTACT NAME LAST: User1 CONTACT NAME LAST: User1 CONTACT PHONE: 757-222-1234 CONTACT PHONE: 757-222-1234

THIS IS AN AUTOMATED MESSAGE. PLEASE DO NOT REPLY.

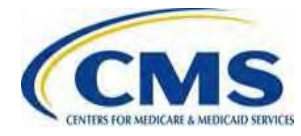

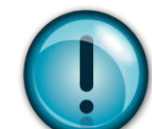

Issuers should keep the payment confirmation email pictured above as proof of payment

### Pay.gov: Helpful Hints

### Issuers should:

- Submit payment as early as possible
- Register in Pay.gov so a record of all completed transactions will exist within the Pay.gov account in the Payment Activity section under "MyAccount"
- Utilize the Invoice to complete the Payment Form
- Retain the confirmation email transmitted once payment is submitted

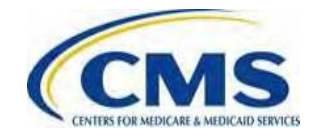

### Help Desk Assistance

- Issuers may send questions related to Initial Invoice or Intent to Refer Letter to: <u>CCIIOInvoices@cms.hhs.gov</u>
- For Pay.gov customer service, concerns, or technical issues contact:
  - Call: (800) 624-1373 (Toll free, Option #2) or (216) 579-2112 (Option #2)
  - Email: <u>pay.gov.clev@clev.frb.org</u>

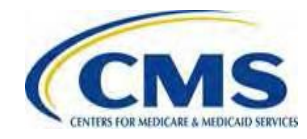

## **Questions?**

### To submit questions by phone:

- Dial '\* #' on your phone's keypad
  - Dial '\* #' to withdraw your question
- To submit questions by webinar:
  - Type your question in the text box under the 'Q&A' tab

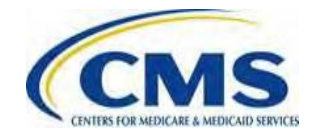

### Resources

| Resource                                                                   | Resource Link                                   |
|----------------------------------------------------------------------------|-------------------------------------------------|
| Centers for Medicare & Medicaid Services (CMS)                             | http://www.cms.gov/                             |
| U.S. Department of Health & Human Services (HHS)                           | http://www.hhs.gov/                             |
| The Center for Consumer Information & Insurance Oversight (CCIIO) Web page | http://www.cms.gov/cciio                        |
| Consumer website on Health Reform                                          | http://www.healthcare.gov/                      |
| Pay.gov Web Help                                                           | https://www.pay.gov/WebHelp/HTML/abo<br>ut.html |
| Registration for Technical AssistancePortal (REGTAP) - presentations, FAQs | https://www.REGTAP.info                         |

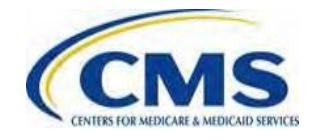

### Inquiry Tracking and Management System (ITMS)

## Stakeholders can submit inquiries to ITMS at <a href="https://www.REGTAP.info">https://www.REGTAP.info</a>

Select "Submit an Inquiry" from • My Dashboard.

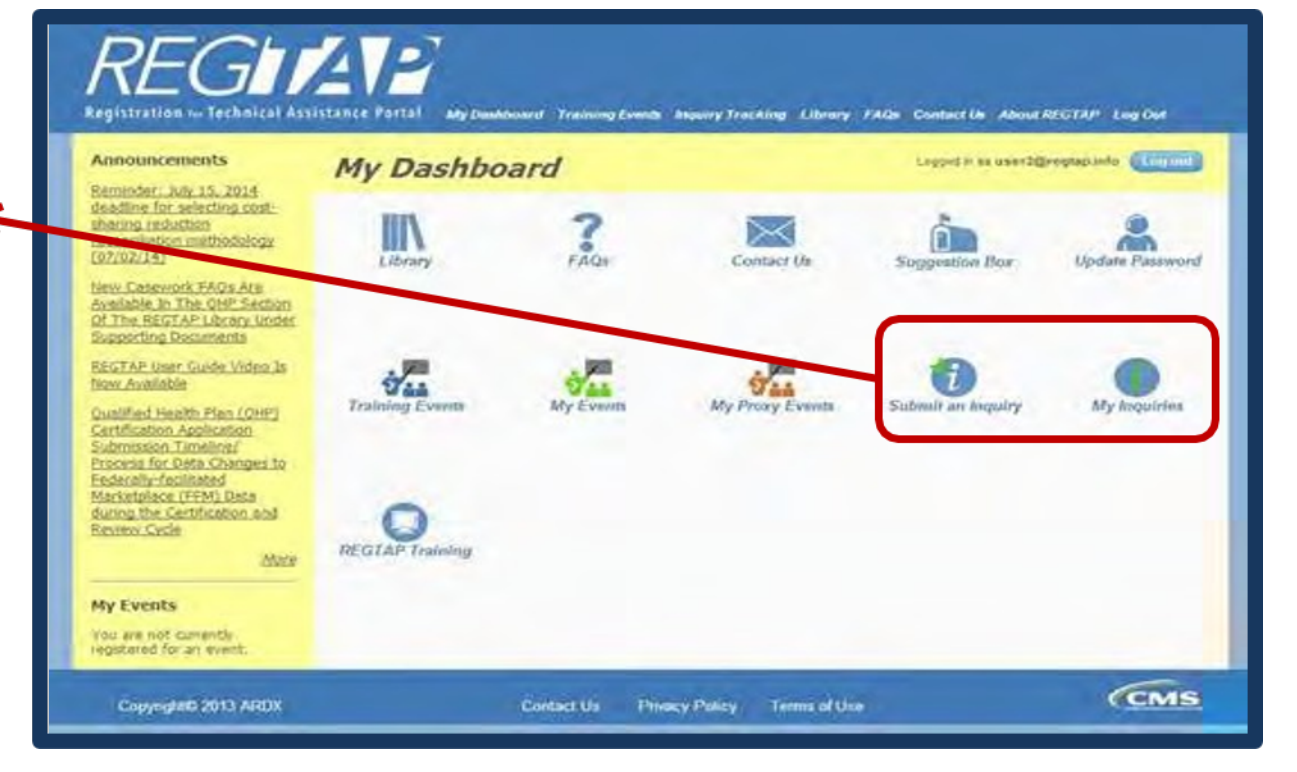

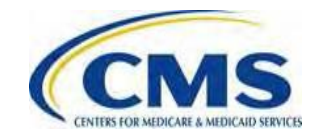

### **Document Location**

Additional Materials for the Invoicing and Collections Webinar are available in the REGTAP Library at <u>https://www.REGTAP.info</u>

Under Program Area, select "Payments – Remitting Amounts Due"

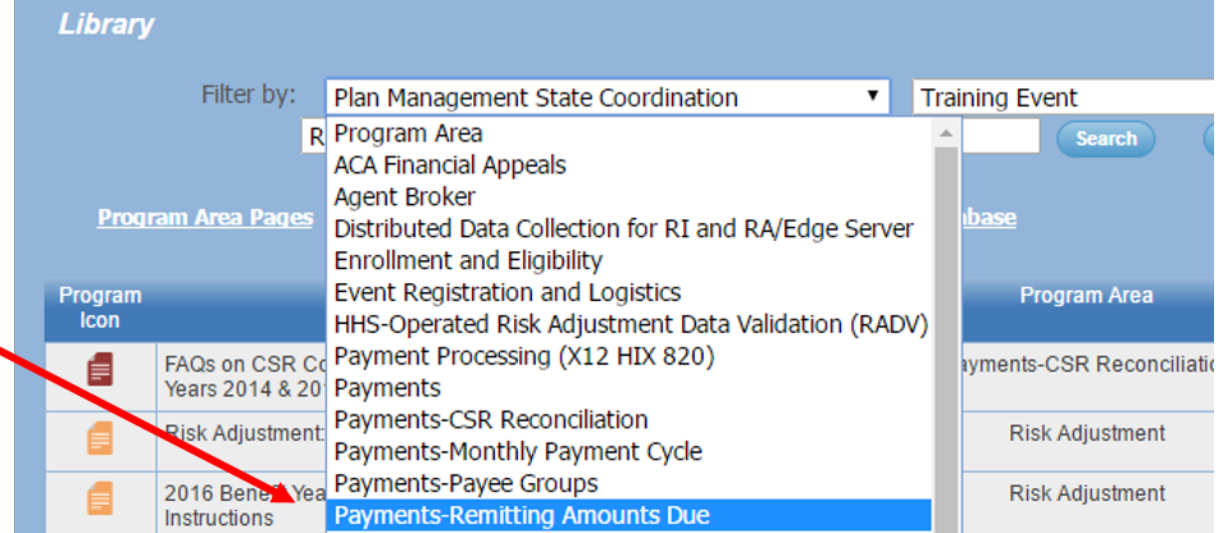

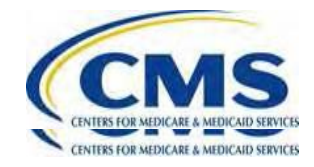

### **FAQ Database on REGTAP**

My Dashboard

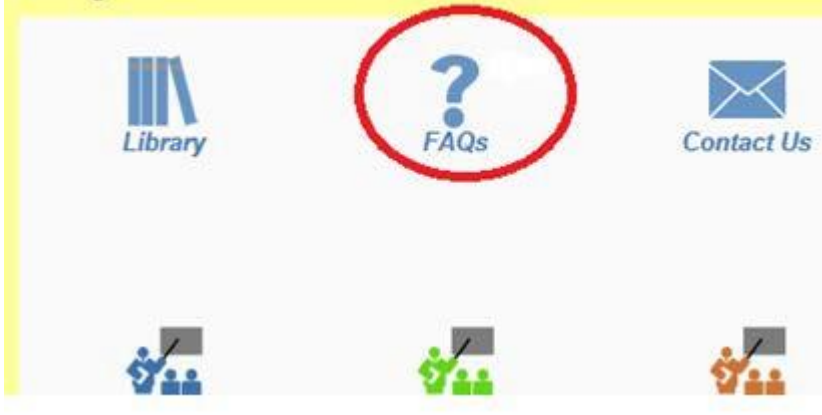

FAQ Database is available at <u>https://www.regtap.info/</u>

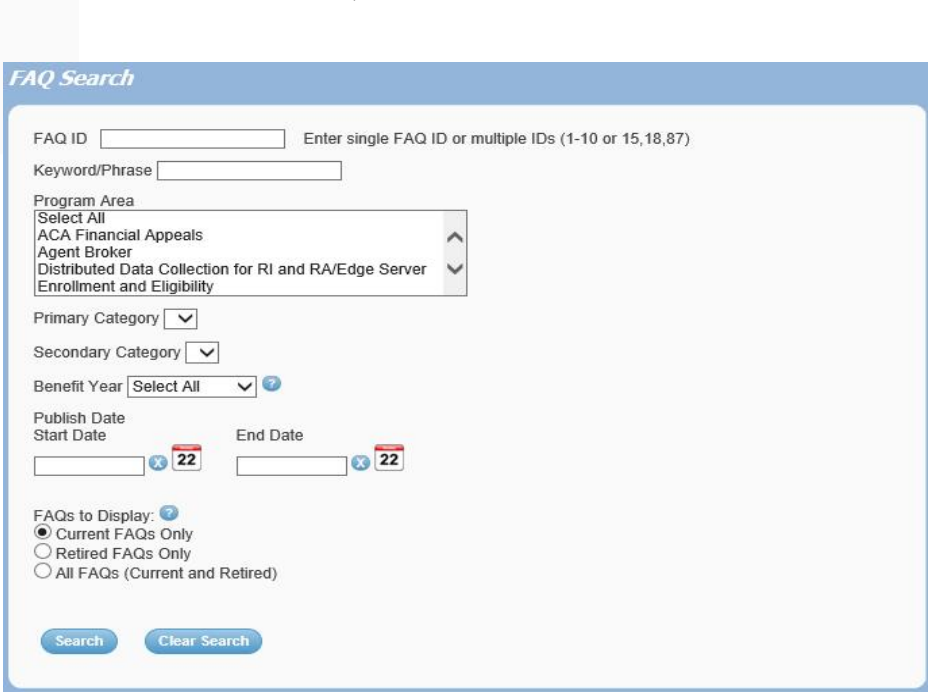

The FAQ Database allows users to search

FAQs by FAQ ID, Keyword/Phrase,

Program Area, Primary and Secondary

Categories, Benefit Year, Retired and

Current FAQs and Publish Date.

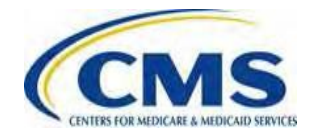

## **Closing Remarks**

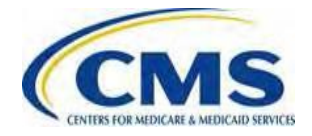